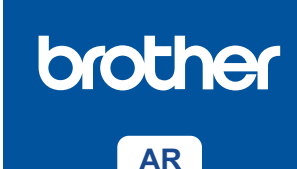

## دليل الإعداد السريع

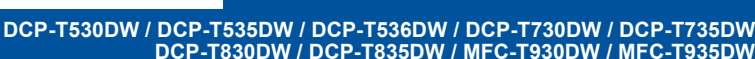

D0348B001-00 ARB الإصدار 0

0

تتوافر أحدث الأدلة على موقع الدعم Brother: support.brother.com/manuals

إقرأ دليل سلامة المنتج أولاً، ثم إقرأ دليل الإعداد السريع هذا لمعرفة إجراء التثبيت الصحيح.

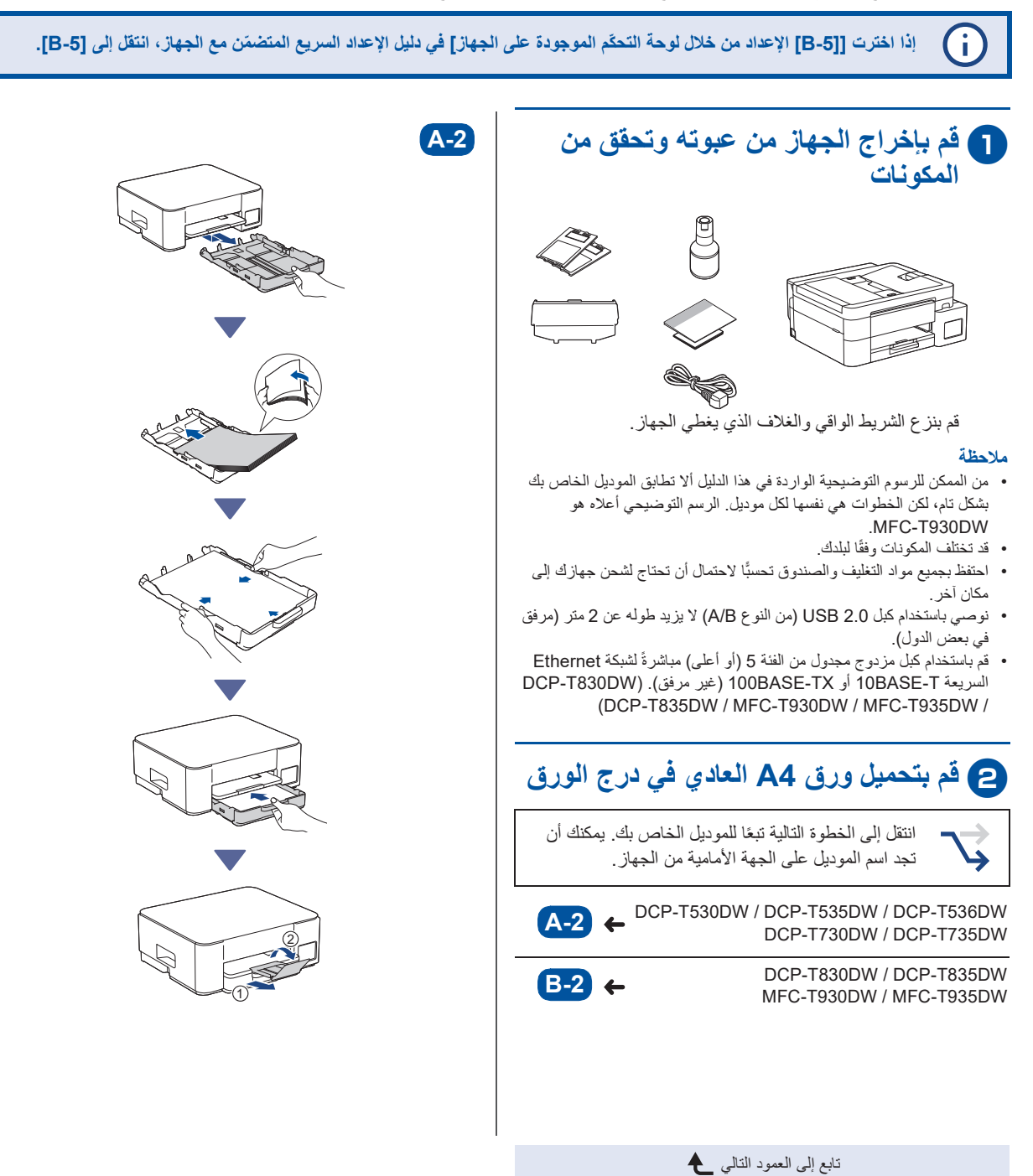

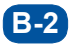

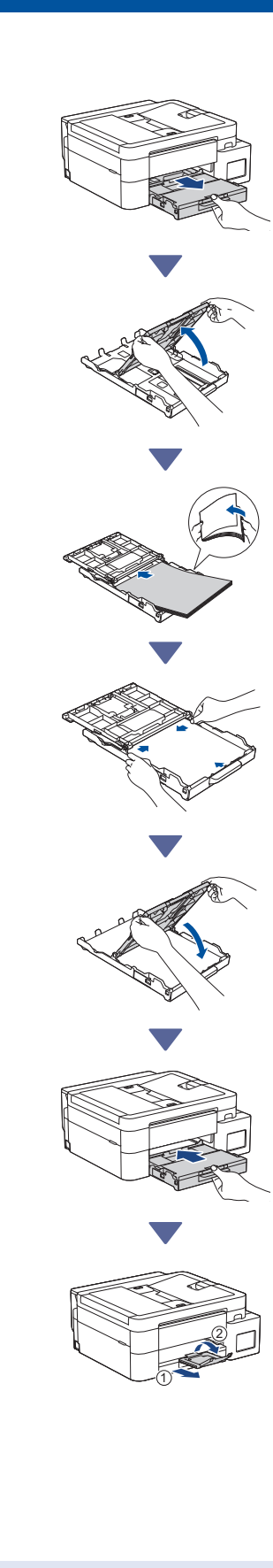

# قم بتوصيل كبل خط الهاتف MFC-T930DW / MFC-T935DW)

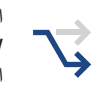

اتَبع هذه الخطوة فقط للموديلات MFC-T930DW / MFC-T935DW وإذا كنت تستخدِم هذا الجهاز كجهاز الفاكس.

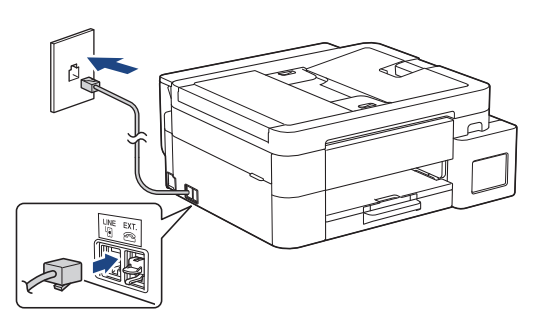

قم بإدخال سلك خط الهاتف داخل مقبس بعنوان LINE. للحصول على المزيد من المعلومات حول استخدام خاصية الفاكس، انظر دليل المستخدم على الإنترنت (Online User's Guide).

## 4 قم بتوصيل سلك الطاقة

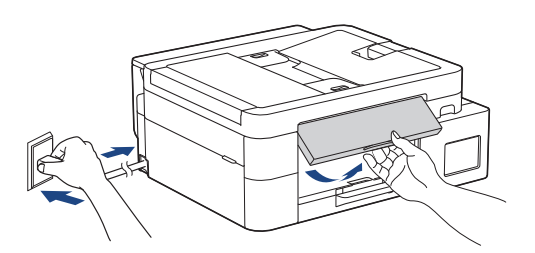

يتم تشغيل الجهاز تلقائيًا.

(لبعض الموديلات فقط) إذا طُلِبَ منك أن تختار دولتك أو لغتك، اتَّبع التعليمات المعروضة على شاشة LCD.

تابع إلى العمود التالي 🕭

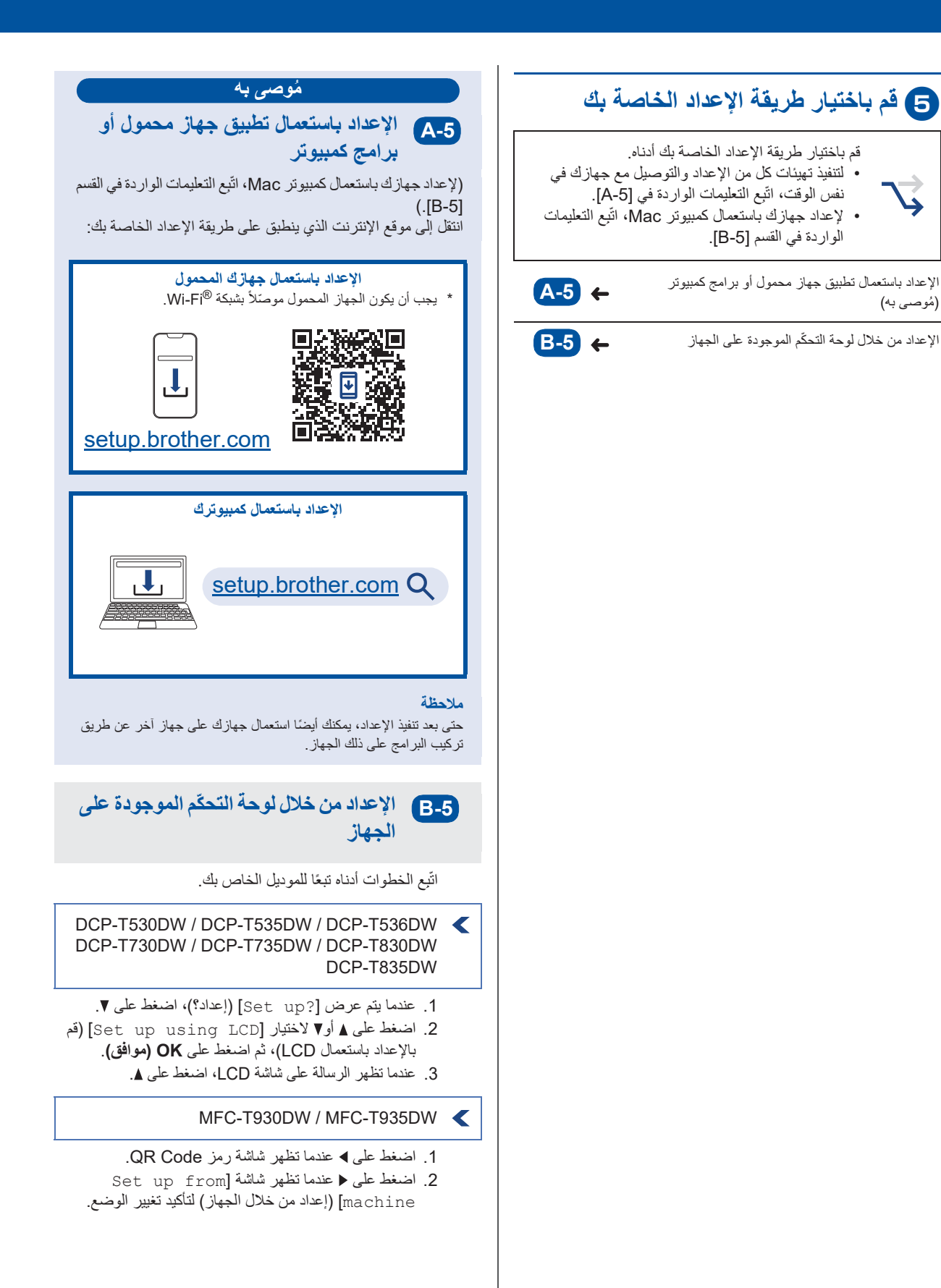

تابع إلى العمود التالي 🔶

(مُوصى به)

6 قم بتعبئة خزانات الحبر بالحبر الخاص بصندوق الوارد

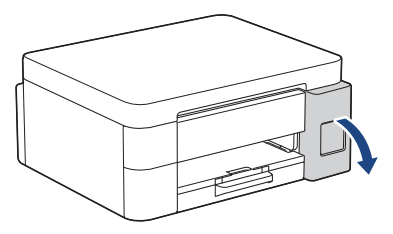

افتح غطاء خزّ ان الحبر . (من الممكن للرسوم التوضيحية الواردة في هذا الدليل ألا تطابق الموديل الخاص بك بشكل تام، لكن الخطوات هي نفسها لكل موديل.)

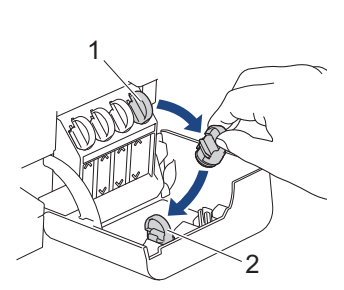

انزع السدادة (1) وضعها داخل الجهة الخلفية للغطاء (2).

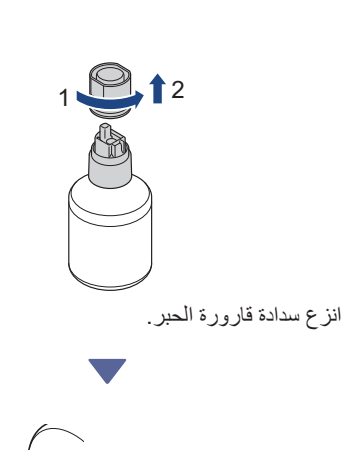

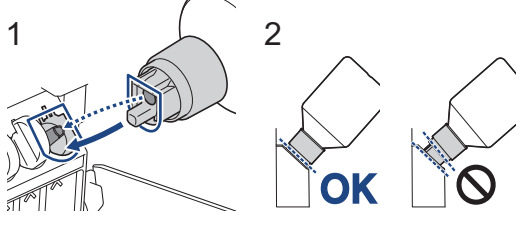

تابع إلى العمود التالي 🕭

قم بمحاذاة القارورة بحيث يمكن إدخال المسمار الموجود على خزّان الحبر في الثقب الموجود في القارورة، كما هو مبيّن في (1). اسحب القارورة على الدبوس بالزاوية المبيّنة في (2) إلى أن يصبح مستوى السدادة بنفس مستوى سطح خزّان الحبر. (تسمع صوت طقة خفيفة عندما تقوم بإدخاله لأول مرة.) تستند القارورة في موضعها تلقائيًا عندما تكون في الوضع الصحيح وتتم

تعبئة الحبر في الخرّان تلقائيًا. إذا لم يبدأ تدفق الحبر تلقائيًا أو إذا كانت تعبئة الحبر في الخزان بطيئة جدًا، قم بعناية بنزع القارورة وإعادة إدخالها.

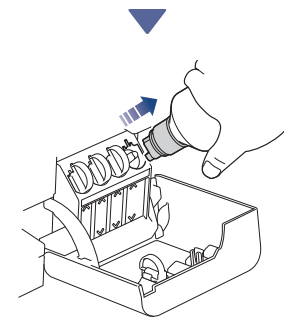

عند الإنتهاء من ذلك، انزع القارورة، ساحبًا الفوهة ببطء بحيث لا ينسكب الحبر.

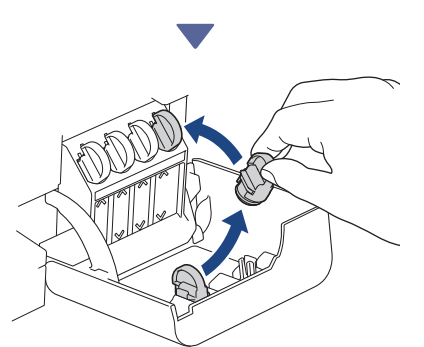

انزع السدادة من داخل غطاء خزّان الحبر وأغلِق خزّان الحبر بشكل محكم.

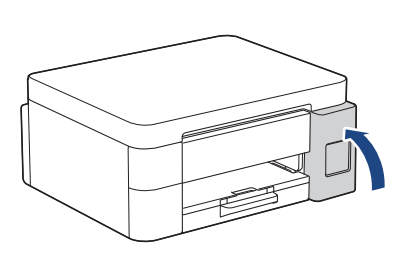

بعد تعبئة جميع خزّانات الحبر، أغلِق غطاء خزّان الحبر.

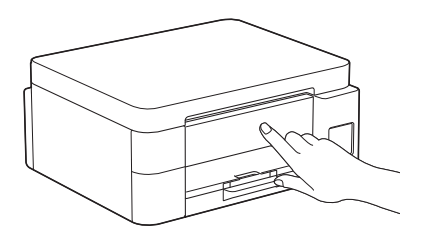

تحقق من الرسالة على شاشة LCD للاستمرار في الإعداد. عندما تظهر رسالة تحضير الحبر، اتنبع التعليمات الظاهرة على شاشة LCD لتنفيذ عملية التنظيف المبدئي لنظام الحبر. يمكن لعملية التنظيف أن تستغرق بضع دقانق، ويمكنك تنفيذ الخطوة التالية في تلك الأثناء.

#### 7 تعيين التاريخ والوقت

اتبع الخطوات الموجودة على شاشة LCD لتعيين التاريخ والوقت.

- DCP-T530DW / DCP-T535DW / DCP-T536DW DCP-T730DW / DCP-T735DW / DCP-T830DW DCP-T835DW
  - 1. اضغط على OK (موافق) لضبط التاريخ والوقت.
- 2. اضغط على له أو ▼ لاختيار الرقم (العدد)، ثم اضغط على OK (موافق) لضبط التاريخ والوقت.

#### MFC-T930DW / MFC-T935DW <

اتبع الإرشادات التي تظهر على شاشة LCD لتعيين التاريخ والوقت.

## 8 إعداد إشعارات تحديث البرامج الثابتة

التروية المعالمة المعالمة المعالمة المعالمة المعالمة المعالمة المعالمة المعالمة المعالمة المعالمة المعالمة الم

اتبّع هذه الخطوة للموديلين MFC-T930DW / MFC-T935DW فقط.

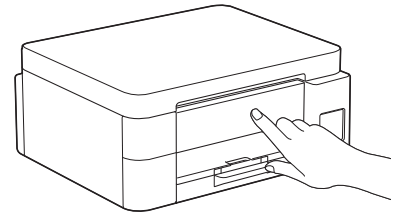

عندما تظهر شاشة تحديث البرامج الثابتة، قم بتهيئة إعدادات برامجك الثابتة.

## 9 افحص جودة الطباعة

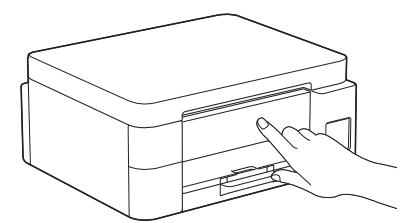

عندما تنتهي عملية التنظيف المبدئي لنظام الحبر ، اطبع ورقة التحقق من جودة الطباعة:

DCP-T530DW / DCP-T535DW / DCP-T536DW DCP-T730DW / DCP-T735DW / DCP-T830DW DCP-T835DW

اضغط على Start (ابدأ).

MFC-T930DW / MFC-T935DW <

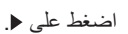

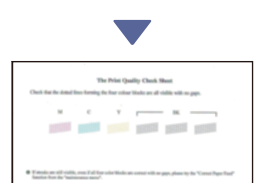

يقوم الجهاز بطباعة ورقة فحص جودة الطباعة.

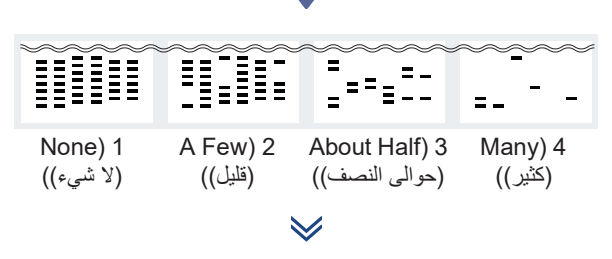

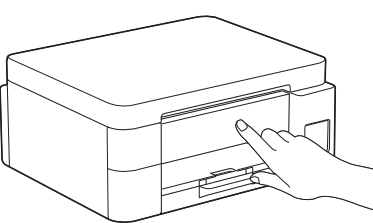

على شاشة LCD الخاصة بالجهاز ، قم باختيار الصور التي تطابق تمامًا الصورة الخاصة بكل لون على ورقة التحقق من جودة الطباعة، ثم أعِد بدء عملية التنظيف، إذا تطلّب الأمر ذلك.

تابع إلى العمود التالي 🛧

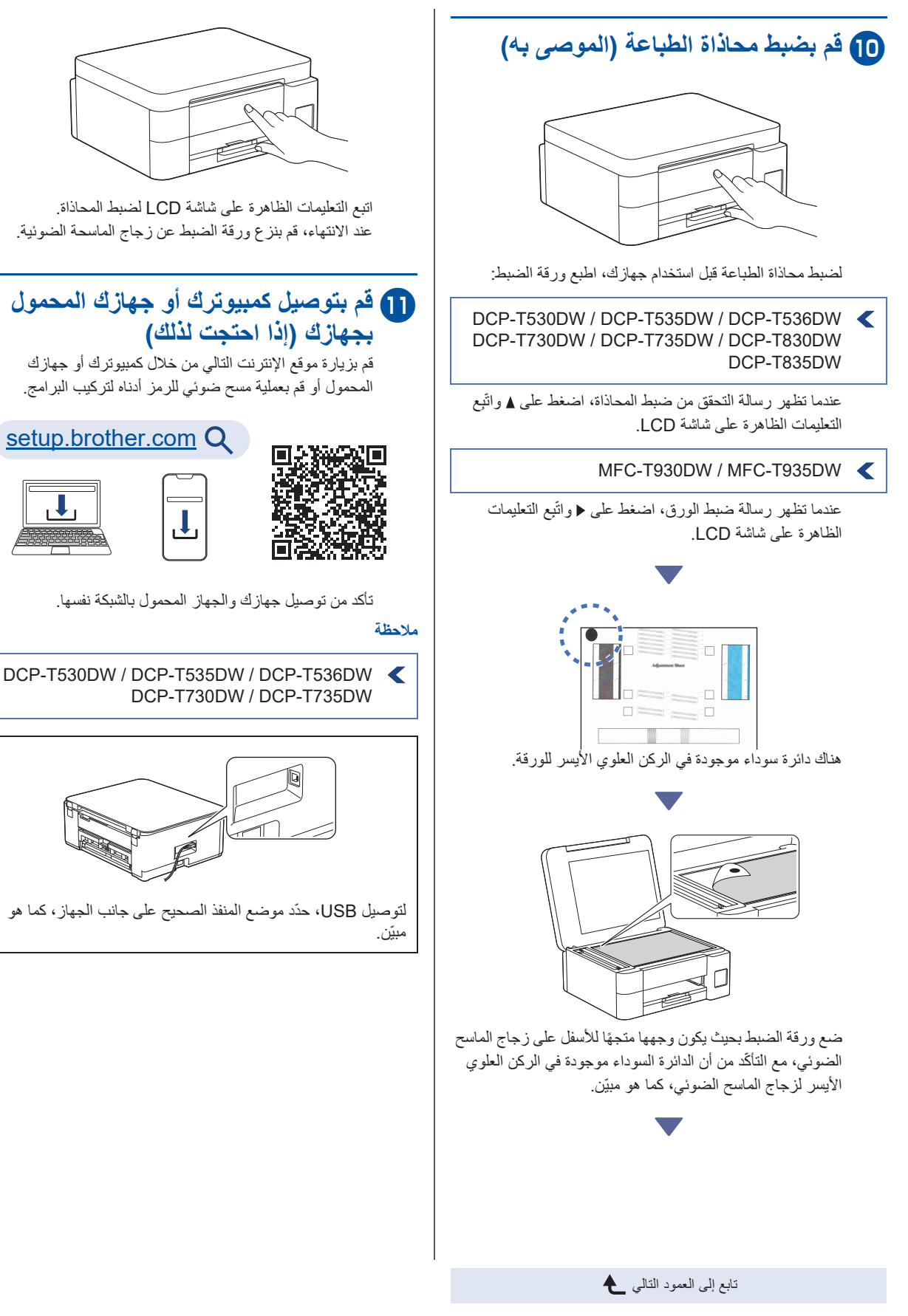

DCP-T830DW / DCP-T835DW / MFC-T930DW / MFC-T935DW

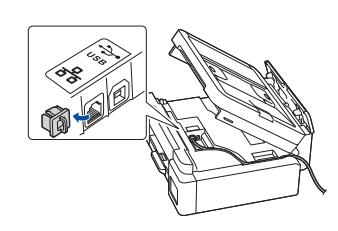

لتوصيل الشبكة السلكية وتوصيل USB، حدّد موضع المنفذ الصحيح (على أساس من الكبل الذي تستخدمه) داخل الجهاز ، كما هو مبيّن.

#### انتهت عملية الإعداد

أنت الأن جاهز للطباعة أو المسح الضوئي من خلال هذه الجهاز . قم بتنفيذ الخطوات التالية حسب الضرورة.

#### إخطار هام لأمان الشبكة:

كلمة المرور الافتراضية لإدارة إعدادات هذا الجهاز موجودة على الجهة الخلفية للجهاز ومُعلَّمة بالحروف "Pwd". ننصحك بتغييرها على الفور لحماية الجهاز من الوصول غير المصرح به.

### الإعداد اللاسلكى اليدوي

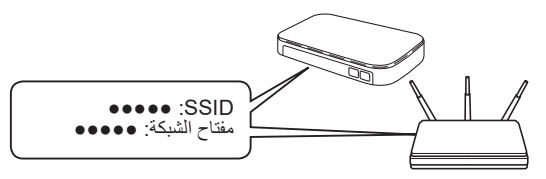

قم بالعثور على SSID (اسم الشبكة) ومفتاح الشبكة (كلمة المرور) من نقطة الوصول اللاسلكية/الموجه لديك.

DCP-T530DW / DCP-T535DW / DCP-T536DW DCP-T730DW / DCP-T735DW / DCP-T830DW DCP-T835DW

- 1. انتقل إلى الجهاز الخاص بك واضغط على Wi-Fi.
- 2. اضغط على OK (موافق) لاختيار [Find Network]
  (إيجاد الشبكة).

تظهر الرسالة [?WLAN Enable] (تفعيل WLAN؟) على شاشة LCD.

- 3. اضغط على لم لاختيار [On] (تشغيل).
- 4. قم باختيار SSID (اسم الشبكة) الخاصة بنقطة الوصول/الموجه لديك وقم بإدخال مفتاح الشبكة (كلمة المرور).

إذا لم تتمكن من العثور على هذه المعلومات، اتصل بمسؤول الشبكة لديك أو الجهة المصنعة لنقطة الوصول اللاسلكية/الر اوتر.

لإدخال مفتاح الشبكة (كلمة المرور)، اضغط ضغطًا مستمرًا أو اضغط بشكلٍ متكرر على له أو ▼ لاختبار رمز كتابة من القائمة أدناه:

aAbBcCdDeEfFgGhHiljJkKlLmMnNoOpPqQrRsStT uUvVwWxXyYzZ!?@\$&%#\'```^|{}[]();:,.~<>=+-\*/ 1234567890

#### MFC-T930DW / MFC-T935DW <

- انتقل إلى جهازك، واضغط على يتمي على اللوحة.
- 2. اضغط على OK (موافق) لاختيار [Find Wi-Fi] [بجاد شبكة Wi-Fi] (إيجاد شبكة Wi-Fi]. تظهر الرسالة [Enable] [WLAN?] (تفعيل WLAN؟) على شاشة LCD.
  - 3. اضغط على ♦ لاختيار Yes (نعم).
- 4. قم باختيار SSID (اسم الشبكة) الخاصة بنقطة الوصول/الموجه لديك وقم بإدخال مفتاح الشبكة (كلمة المرور).

تابع إلى العمود التالي 🛧

إذا لم تتمكن من العثور على هذه المعلومات، اتصل بمسؤول الشبكة لديك أو الجهة المصنعة لنقطة الوصول اللاسلكية/الراوتر.

للحصول على مزيد من المعلومات، انظر أدخل نص على جهاز Brother الخاص بك (Enter Text on Your Brother Machine) الموجود في دليل المستخدم على الإنترنت (Online User's Guide).

إذا نجح الإعداد اللاسلكي، تظهر [Connected] (موصّل) على شائشة LCD.

للحصول على معلومات مفصلة حول الجهاز ومواصفات المنتج، انظر دليل المستخدم على الإنترنت (Online User's Guide) support.brother.com/manuals.